### Шаг 1.

- 1) зайдите на Интерактивный портал государственной службы занятости населения Омской области omskzan.ru
- 2) перейдите в личный кабинет через кпонку "Войти через госуслуги"

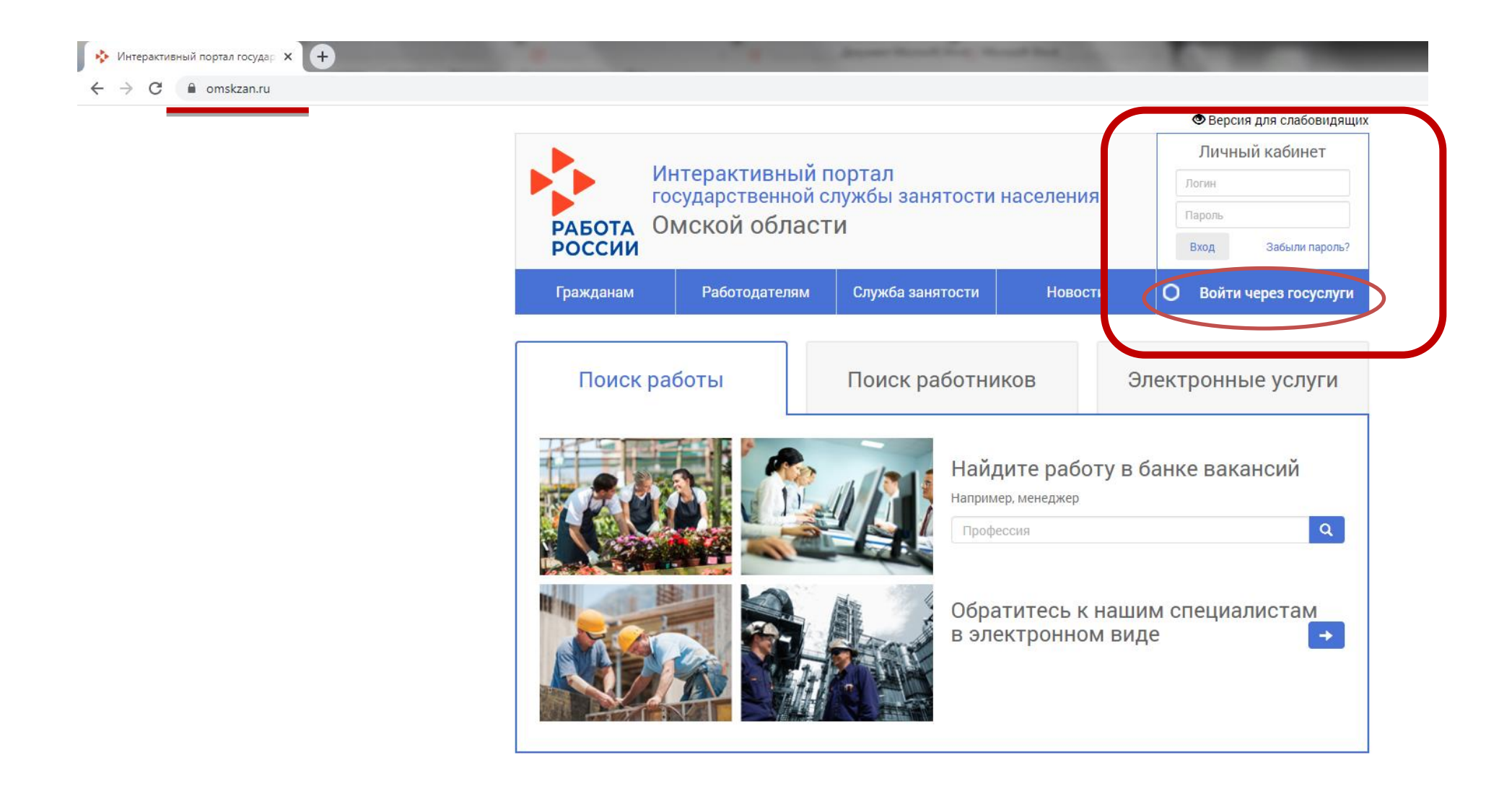

## Шаг 2.

1. Введите Ваш телефон, почту, которая была указана при регистрации на портале Госуслуг или Ваш СНИЛС

- 2. Введите Ваш пароль от портала Госуслуг
- 3. Нажмите кнопку "Войти"

| Вход<br>Интерактивный портал СЗН Омской<br>области | і<br>Куда ещё можно войти с<br>паролем от Госуслуг? |
|----------------------------------------------------|-----------------------------------------------------|
| Телефон, почта или СНИЛС                           |                                                     |
| 2 Пароль                                           |                                                     |
| Не запоминать логин и пароль                       |                                                     |
| Войти                                              |                                                     |
| Я не знаю пароль                                   | -                                                   |

# <u>Шаг 3.</u>

Перейдите во вкладку "Формирование и работа с резюме" Раздела "Дополнительные услуги службы занятости"

| РАБОТА<br>РОССИИ                        | Интера<br>государо<br>Омско                  | ктивный по<br>ственной сл<br>й области | ортал<br>јужбы занятост<br>1      | и населения                   | 1                 | Личный кабин<br>Иванов<br>Иван<br>Иванович | ет<br>Выйти |
|-----------------------------------------|----------------------------------------------|----------------------------------------|-----------------------------------|-------------------------------|-------------------|--------------------------------------------|-------------|
| Гражданам                               | Раб                                          | отодателям                             | Служба занятости                  | Новости                       |                   | ې 🗠                                        | Ê           |
| Главная / Лич<br>Личны<br>Услуги        | чный кабинет<br>1 <b>Й КАБИ</b><br>Обращения | <b>IHET</b><br>Уведомления             | Черновики Наст                    | ройки Избраннь                | е вакансии        | arre a<br>Dogle play 🏾 🍎 App               | o Store     |
| Выберите                                | цель Ваш                                     | его обращен                            | ия                                |                               |                   |                                            |             |
| Государственн                           | ые услуги г                                  | гражданам                              |                                   |                               |                   |                                            |             |
| Участие в оплачі                        | иваемых оби                                  | цественных раб                         | отах Данная услуга Вам не         | доступна. Обратитесь, г       | южалуйста, в Слу  | ижбу занятости населе                      | вния. і     |
| Временное трудо                         | рустройство                                  | Данная услуга Вам н                    | едоступна. Обратитесь, пож        | алуйста, в Службу занят       | ости населения.   |                                            | i           |
| Профессиональн                          | ая ориентац                                  | ция                                    |                                   |                               |                   |                                            | i           |
| Профессиональн                          | юе обучение                                  | е и дополнитель                        | юе профобразовани                 | 9                             |                   |                                            | i           |
| Содействие само<br>населения.           | озанятости б                                 | безработных гра                        | <b>ЖДАН</b> Данная услуга Вам     | недоступна. Обратитесь        | , пожалуйста, в С | лужбу занятости                            | i           |
| Психологическая населения.              | а поддержка                                  | а безработных гр                       | <b>аждан</b> Данная услуга Ваг    | и недоступна. Обратитес       | ъ, пожалуйста, в  | Службу занятости                           |             |
| Содействие безр                         | аботным гра                                  | ажданам в пере                         | е <b>зде</b> Данная услуга Вам не | доступна. Обратитесь, г       | южалуйста, в Слу  | ижбу занятости населе                      | эния.       |
| Социальная адаг<br>занятости населения. | ттация безра                                 | аботных гражда                         | н на рынке труда дан              | ая услуга Вам недоступ        | на. Обратитесь, п | южалуйста, в Службу                        |             |
| Запись на прием                         | і в службу за                                | анятости                               |                                   |                               |                   |                                            |             |
| Организация соп<br>Службу занятости нас | ровождения<br>еления.                        | а при содействи                        | и занятости инвалид               | <b>ОВ</b> Данная услуга Вам н | едоступна. Обра   | гитесь, пожалуйста, в                      |             |
| Дополнительн                            | ые услуги с                                  | лужбы занято                           | сти                               |                               |                   |                                            |             |
| Формирование и                          | работа с ре                                  | зюме                                   |                                   |                               |                   |                                            | i           |
| Информировани                           | е о положени                                 | ии на рынке тру,                       | да субъекта РФ                    |                               |                   |                                            |             |
| Информировани                           | е о социальн                                 | ных выплатах                           |                                   |                               |                   |                                            |             |

### <u>Шаг 4</u>

В открывшейся странице нажать на вкладку "Создать резюме"

| РАБОТ/<br>РОССИ | Интера<br>государо<br>А Омско<br>И | ктивный пор<br>ственной слу<br>й области | отал<br>жбы занятости                       | населения           |                        | ичный каби<br>Іванов<br>Іван<br>Іванович | нет<br>Выйти     |
|-----------------|------------------------------------|------------------------------------------|---------------------------------------------|---------------------|------------------------|------------------------------------------|------------------|
| Граждана        | м Рабо                             | отодателям                               | Служба занятости                            | Новости             |                        | - 🗢                                      | · 🛗              |
|                 | pesionie                           |                                          |                                             |                     |                        | <u>создать р</u>                         | езюме            |
| wow ]           | pesiome                            |                                          |                                             |                     | Отобр                  | ажать снятые                             | резюме           |
| цолжность       | Зарплата                           | Дата подачи                              | Дата подтвержден                            | ия Цег              | Отобр<br>нтр занятости | ажать снятые                             | резюме           |
| цолжность       | Зарплата                           | Дата подачи<br>По да                     | Дата подтвержден<br>анному запросу ничего н | ия Цен<br>е найдено | Отобр<br>птр занятости | создать р<br>ажать снятые<br>Стату       | резюме<br>резюме |

присваивается статус «Активное». Если же сотрудник выявит наличие в резюме недопустимых сведении, то резюме будет

## <u>Шаг 5</u>

Выберите из выпадающего списка центр занятости населения в который Вы хотите направить резюме и нажмите кнопку "Сохранить"

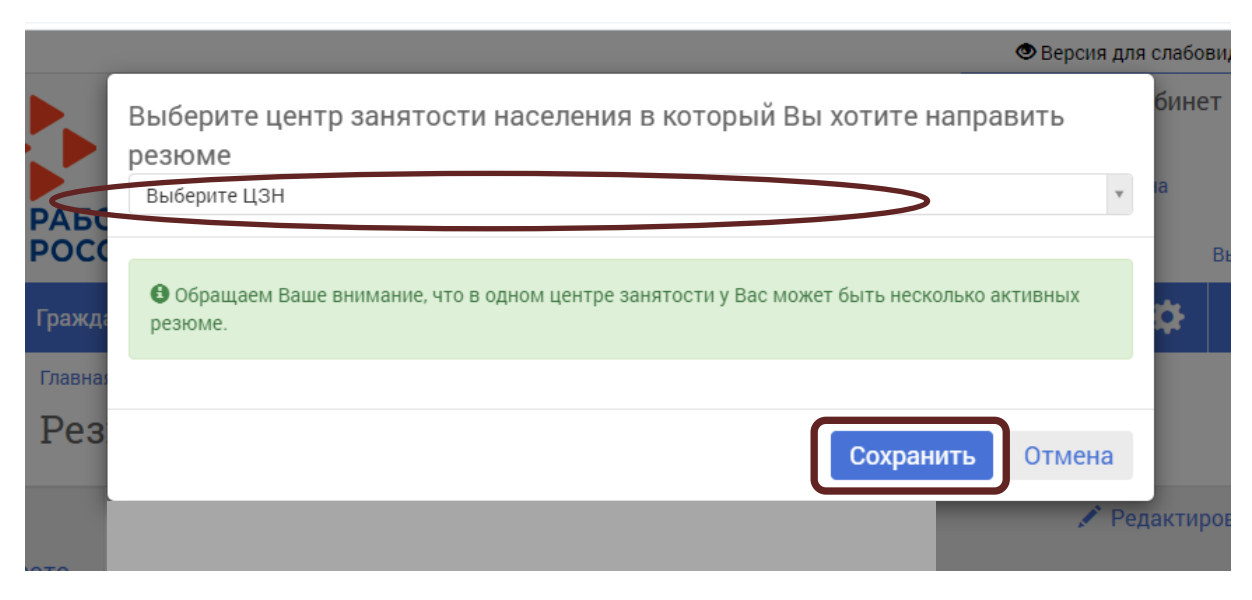

Например, Отдел занятости населения ОАО г. Омска

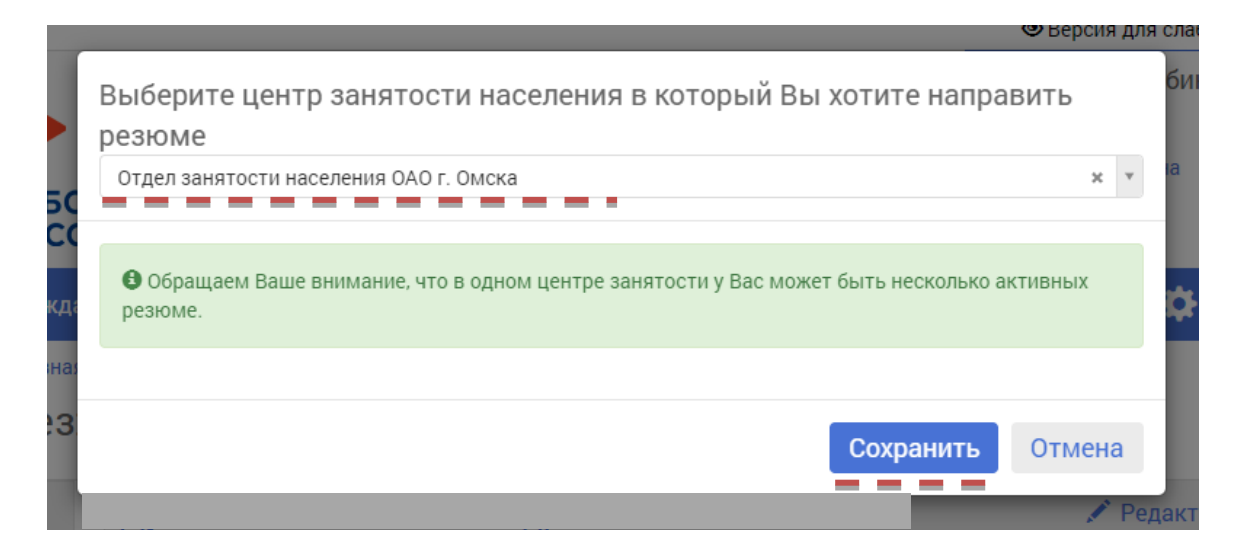

#### <u>Шаг 6</u>

#### Вам необходимо заполнить обязательные пункты Резюме, которые выделены ниже

Главная / Личный кабинет / Мои резюме / Резюме

Резюме

Отдел занятости населения ОАО г. Омска

| Фото<br>+ Добавить                                                                                                    | 🖍 Редактировать          |
|----------------------------------------------------------------------------------------------------|--------------------------|
|                                                                                                    |                          |
| Э Желаемая должность и зарплата должность, сфера деятельности, характер работы                                                                           | 🕂 Добавить               |
|                                                                                                    |                          |
| 2 Образование Укажите образовательную организацию, специальность, год окончания                                                                          | 🕂 Добавить               |
|                                                                                                    |                          |
| З Сопыт работы Подробно опишите Ваши обязанности и достижения - эта информация важна для работод                                                         | дателя 🕂 Добавить        |
|                                                                                                    |                          |
| Ключевые навыки Уровень владения компьютером, знания иностранных языков, водительские права                                                              | а 🕂 Добавить             |
|                                                                                                    |                          |
| 4 О себе Ваши личные качества, любимые занятия, предпочтения в работе                                                                                    | 🕂 Добавить               |
|                                                                                                    |                          |
| Размещение персональных данных в интернете Вы можете скрыть свои персональные данны                                                                      | ые при публикации резюме |
| Согласен на публикацию                                                                                                    |                          |
| На основании Ваших данных будет автоматически сформировано предусмотренное законодательством о з<br>предоставление услуги в содействии подходящей работы | анятости заявление на    |
|                                                                                                    |                          |

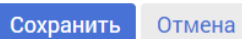

# Заполняете пункты, которые отмечены \*- звездочкой, затем нижимаете кнопку "Сохранить"

(если в конце строки есть знак "----", то выбираете значения из выпадающего списка, в остальных строках значения пишутся самостоятельно)

#### Должность и зарплата

| Должность                   | Мастер дорожный (на желе | зной дороге) |   |
|-----------------------------|--------------------------|--------------|---|
| Сфера деятельности          |                          |              |   |
| Заработная плата от *       | 30000                    |              |   |
| Характер работы/особенность | Не задан                 | • Не задана  | v |
| Режим работы                | Не задан                 | v            |   |
|                             | 🗌 Согласен на переезд    |              |   |
| Дополнительные пожелания    |                          |              |   |
| (                           | Сохранить Отмена         | a            |   |

Сведения об образовании

| Образовательная организация * | Омский техникум железнодорожного транспорта                          |     |
|-------------------------------|----------------------------------------------------------------------|-----|
| Факультет                     |                                                                      |     |
| Специальность *               | Автоматика и телемеханика на транспорте (железнодорожном транспорте) | × * |
| Специализация                 | [                                                                    |     |
| Профессия                     | Введите профессию                                                    | ×   |
| Год окончания *               | 2013                                                                 |     |
| Форма обучения *              | Очная                                                                | v   |
| Примечания                    |                                                                      |     |

| ∎ дооавить с | оразование |  |
|--------------|------------|--|
|              |            |  |
| Сохранить    | Отмена     |  |
|              |            |  |

2

1

### Опыт работы

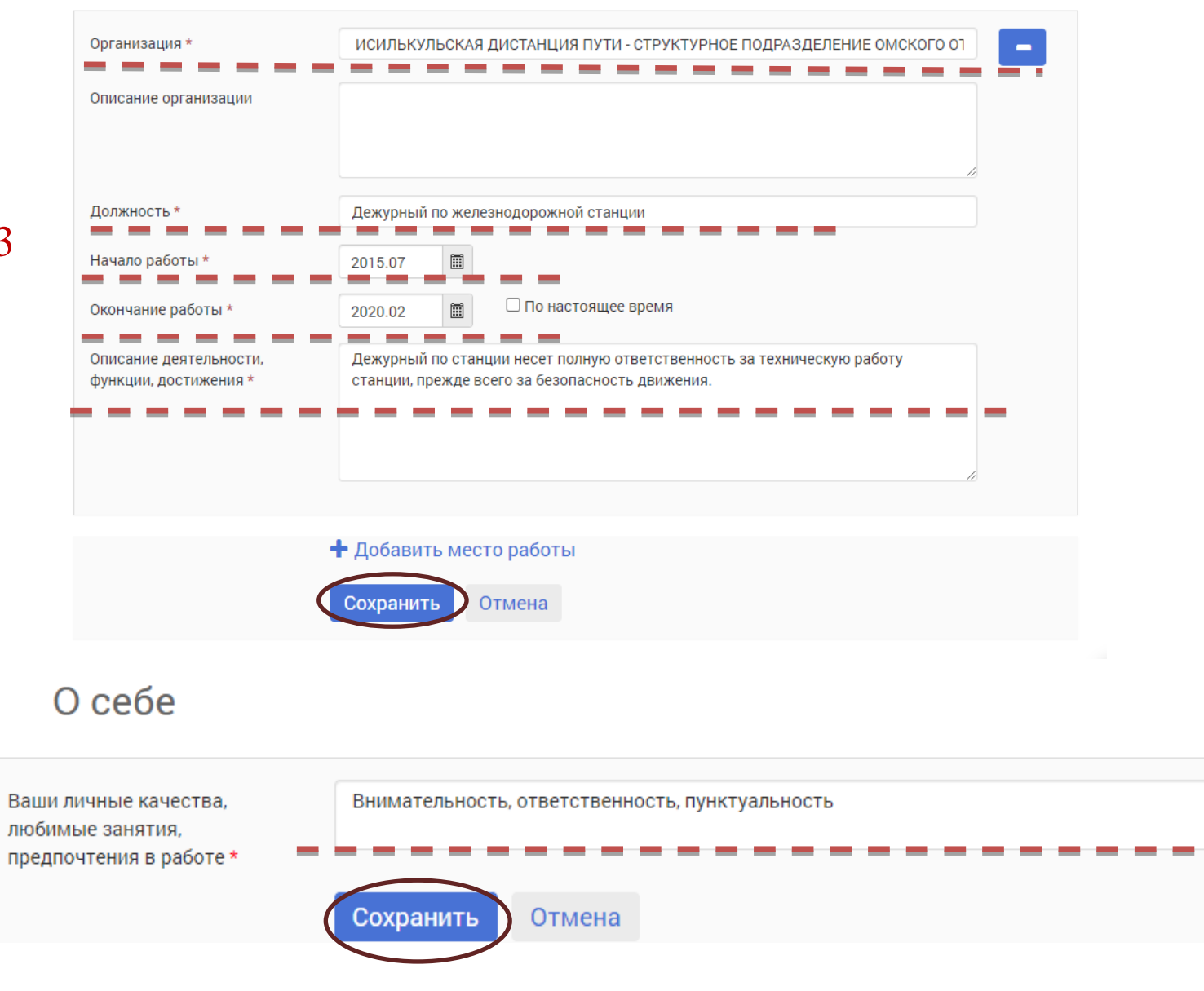

В конце страницы, после заполнения всех пунктов необходимо нажать кнопку "Сохранить"

| Образование                                                | 🖍 Редактировать                                                                                                    |
|------------------------------------------------------------|----------------------------------------------------------------------------------------------------|
| 2013 Омский техникум ж                                     | келезнодорожного транспорта                                                                                                    |
| Опыт работы 4 года 8 ме                                    | есяцев 🖍 Редактировать                                                                                                    |
| июль 2015 - февраль 2020<br>4 года 8 месяцев               | ИСИЛЬКУЛЬСКАЯ ДИСТАНЦИЯ ПУТИ - СТРУКТУРНОЕ ПОДРАЗДЕЛЕНИЕ<br>ОМСКОГО ОТДЕЛЕНИЯ ЗАПАДНО-СИБИРСКОЙ ЖЕЛЕЗНОЙ ДОРОГИ -<br>ФИЛИАЛА ОТКРЫТОГО АКЦИОНЕРНОГО ОБЩЕСТВА "РОССИЙСКИЕ<br>ЖЕЛЕЗНЫЕ ДОРОГИ"<br>Дежурный по железнодорожной станции<br>Дежурный по станции несет полную ответственность за техническую работу станции, прежде всего<br>за безопасность движения. |
| Ключевые навыки урове                                      | нь владения компьютером, знания иностранных языков, водительские права - Добавить                                                                                                    |
| О себе                                                     | 🖍 Редактировать                                                                                                    |
| Ответственность, пунктуально                               | сть, логическое мышление, стрессоустойчивость                                                                                                    |
| Размещение персоналы                                       | ных данных в интернете Вы можете скрыть свои персональные данные при публикации резюме                                                                                                    |
| Согласен на публикацию                                     |                                                                                                    |
| На основании Ваших данных бу предоставление услуги в содей | дет автоматически сформировано предусмотренное законодательством о занятости заявление на<br>ствии подходящей работы                                                                                                    |
|                                                            | Сохранить Отмена                                                                                                    |

Развернуть

|            |          |             |                    |                                                                                                    | 🗆 Отображать снятые ре | езюме |
|------------|----------|-------------|--------------------|----------------------------------------------------------------------------------------------------|------------------------|-------|
| Должность  | Зарплата | Дата подачи | Дата подтверждения | Центр занятости                                                                                                    | Статус                 |       |
| Не указана | _        | 05.07.2021  | 05.07.2021         | Отдел занятости<br>населения<br>Октябрьского<br>административного<br>округа города Омска<br>казенного учреждения<br>Омской области<br>"Центр занятости<br>населения города<br>Омска" | Ожидает проверки       | /×    |

Схема работы с резюме

После проверки центром занятости резюме, фиксируется статус гражданина "Ищущий работу" и ему выдается выписка из регистра получателей государственных услуг

| 🖥 Выписка из регистра получателей госуслуг                                                                                                    | - 0 × |
|----------------------------------------------------------------------------------------------------|-------|
| 🔶 🔹 🚱 Назад 🗌 Поиск гражданина 🕨 Технологические операции 🕨 Формирование исходящих документов 🕨 Справка о состоянии на учете в ЦЗН 🕨 Просмотр отчёта                                                                                                    |       |
| Benneck so pericipa nonyvaraneki rospost  Conception provide provide onepaujus / Φορρικοροσαние и cooggaliugix goxymeentos / Chpateka o coctosensus i kay uetre 8 L381 / Προσκοτρ στινέτα  Conception of the second of the second | - σ x |
| Обратитас, в заявное учрекодние Окохой области. "Центр закотости населения города Duoca"<br>и разления<br>В настоящие время состоит на репистрационноми учете в качестве икцущето работу.<br>Началичие города закотости населения<br>КОО с. Омоса<br>(ларлиса)<br>В настоящие время состоит на репистрационноми учете в качестве икцущето работу.<br>В настоящие время состоит на репистрационноми учете в качестве икцущето работу.<br>В настоящие время состоит на репистрационноми учете в качестве икцущето работу.<br>В настоящие время состоит на репистрационноми учете в качестве икцущето работу.<br>В настоящие время состоит на репистрационноми учете в качестве икцущето работу.<br>В настоящие время состоит на репистрационноми учете в качестве икцущето работу.<br>В настоящие время состоити на репистрационноми учете в качестве икцущето работу.<br>В настоящие время состоити населениеми<br>КОО с. Омоса<br>(ларлиса)<br>В настоящие время состоити населениеми<br>(в от состоити населениеми)<br>(ларлиса)                                                                                                    |       |
| Операции - К - Страница 1 из 1 - К                                                                                                    | 73%   |
|                                                                                                    |       |